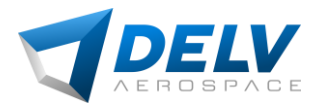

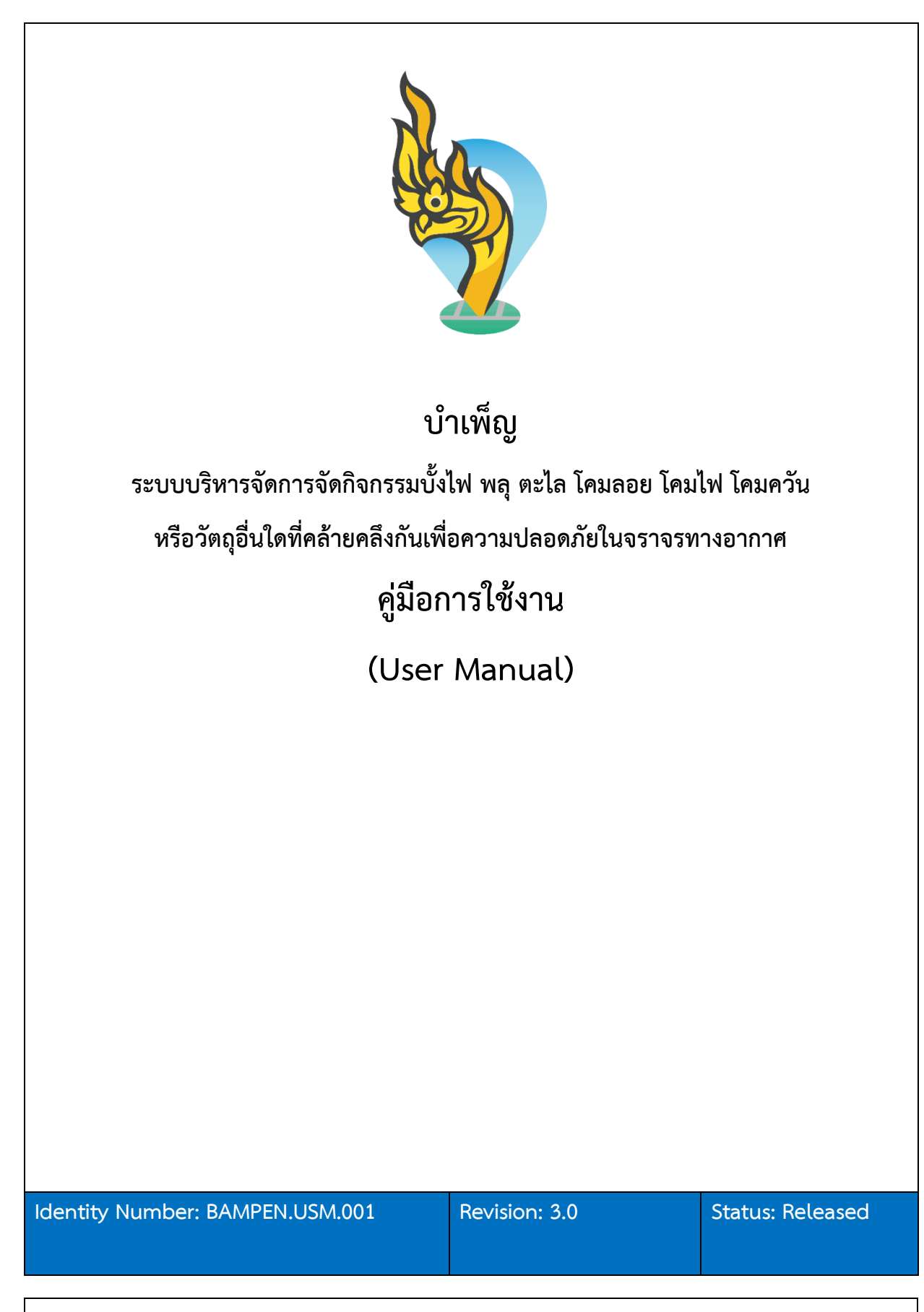

This document contains confidential proprietary information. The reproduction, distribution, utilization or the communication of this document or any part thereof, other than the terms defined in the DELV Aerospace contract is strictly prohibited.

 $\ensuremath{\mathbb{C}}$  DELV Aerospace or its subsidiaries. All rights reserved

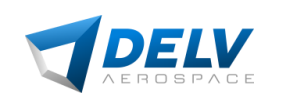

# บันทึกการแก้ไข

| ฉบับที่ | วันที่<br>(DD/MM/YYYY) | คำอธิบาย                    |
|---------|------------------------|-----------------------------|
| 0.1     | 05/10/2024             | ร่างแรก                     |
| 1.0     | 24/10/2024             | รายงานสมบูรณ์               |
| 2.0     | 25/11/2024             | แก้ไขตามความเห็นคณะกรรมการฯ |
| 3.0     | 10/02/2025             | แก้ไขเพิ่มเติม              |

This document contains confidential proprietary information. The reproduction, distribution, utilization or the communication of this document or any part thereof, other than the terms defined in the DELV Aerospace contract is strictly prohibited.

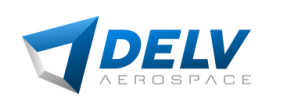

# สารบัญ

| 0 | ขอบเขตของเอกสาร                                  | . 4 |
|---|--------------------------------------------------|-----|
| 1 | คำนิยามและตัวย่อ                                 | . 5 |
| 2 | เอกสารอ้างอิง                                    | . 5 |
| 3 | เอกสารที่เกี่ยวข้อง                              | . 5 |
| 4 | ระบบ Mobile Application สำหรับผู้ต้องการขออนุญาต | . 6 |
| 5 | ระบบ Website Application สำหรับผู้ดูแลระบบ       | 12  |

This document contains confidential proprietary information. The reproduction, distribution, utilization or the communication of this document or any part thereof, other than the terms defined in the DELV Aerospace contract is strictly prohibited.

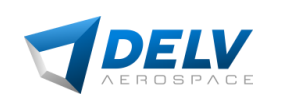

#### 0 ขอบเขตของเอกสาร

เอกสารฉบับนี้อธิบายถึงคู่มือผู้ใช้งานระบบบริหารจัดการจัดกิจกรรมบั้งไฟ พลุ ตะไล โคมลอย โคมไฟ โคม ควันหรือวัตถุอื่นใดที่คล้ายคลึงกันเพื่อความปลอดภัยในจราจรทางอากาศ

This document contains confidential proprietary information. The reproduction, distribution, utilization or the communication of this document or any part thereof, other than the terms defined in the DELV Aerospace contract is strictly prohibited.

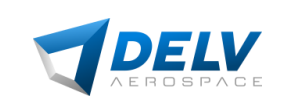

#### 1 คำนิยามและตัวย่อ

| Term | Definition |
|------|------------|
| _    | _          |

## 2 เอกสารอ้างอิง

| ltems | Document Title                               | Document ID | Revision |
|-------|----------------------------------------------|-------------|----------|
| RD1   | ประกาศจังหวัดที่ออกตามคำสั่ง                 | -           | -        |
|       | คณะรักษาความสงบแห่งชาติที่ 27/2559 ลงวันที่  |             |          |
|       | 10 มิถุนายน 2559                             |             |          |
| RD2   | หนังสือกระทรวงมหาดไทย ด่วนที่สุด ที่ มท      | -           | -        |
|       | 0307.4/ว 3539 เรื่อง มาตรการป้องกันและแก้ไข  |             |          |
|       | ปัญหาความเดือดร้อน จากการจุดปล่อยบั้งไฟ พลุ  |             |          |
|       | ตะไล โคมลอย โคมไฟ โคมควัน หรือวัตถุอื่นใดที่ |             |          |
|       | คล้ายคลึงกัน                                 |             |          |

## 3 เอกสารที่เกี่ยวข้อง

| ltems | Document Title | Document ID | Revision |
|-------|----------------|-------------|----------|
| AD1   | -              | -           | -        |

This document contains confidential proprietary information. The reproduction, distribution, utilization or the communication of this document or any part thereof, other than the terms defined in the DELV Aerospace contract is strictly prohibited.

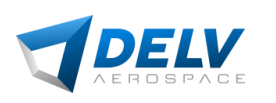

### 4 ระบบ Mobile Application สำหรับผู้ต้องการขออนุญาต

ระบบบริหารจัดการจัดกิจกรรมบั้งไฟ พลุ ตะไล โคมลอย โคมไฟ โคมควันหรือวัตถุอื่นใดที่คล้ายคลึงกัน เพื่อความปลอดภัยในจราจรทางอากาศประกอบด้วยส่วนสำหรับเจ้าหน้าที่ในการรับข้อมูลประมวลผล บริหาร จัดการอนุญาตการขึ้นบิน ตลอดจนติดตามการใช้งานอากาศยานซึ่งไม่มีนักบิน ในรูปแบบ Mobile Application โดยมีตัวอย่างฟังค์ชั่นการทำงานต่าง ๆ ดังต่อไปนี้

ผู้ใช้งานสามารถเข้าสู่ระบบฯ โดยกรอกชื่อและรหัสผ่านได้ หรือเข้าสู่ระบบ ผ่าน ThaID ดังรูปที่ 4.1

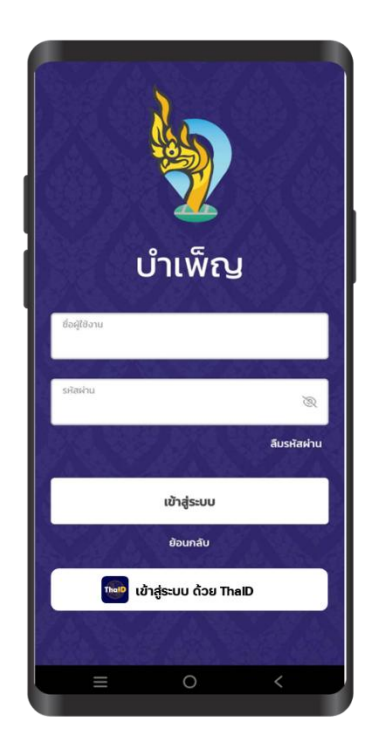

รูปที่ 4.1: การเข้าสู่ระบบๆ

This document contains confidential proprietary information. The reproduction, distribution, utilization or the communication of this document or any part thereof, other than the terms defined in the DELV Aerospace contract is strictly prohibited.

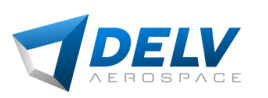

รูปที่ 4.2 แสดงหน้าหลักที่แสดงขึ้นหลังจากผู้ใช้งานได้ลงชื่อเข้าใช้ ระบบฯ และดูพื้นที่ห้ามจุด/ปล่อย บั้ง ไฟ พลุ ตะไล โคมลอย โคมไฟ โคมควันหรือวัตถุอื่นใดที่คล้ายคลึงกัน บนแผนที่ 2D ผู้ใช้งานสามารถเลือกเปิด/ ปิดการแสดงผลตำแหน่งของกิจกรรมดังกล่าว รวมไปถึงการแสดงผลข้อมูลพื้นที่ห้วงอากาศของประเทศไทย และขอบเขตพื้นที่ที่เกี่ยวข้องกับกิจกรรมการใช้งานอากาศยานได้ รวมไปถึงการสร้างคำขออนุญาตฯ การ ติดตามคำขออนุญาตฯ และการแจ้งจุดหรือปล่อยในกรณีที่คำขอฯ ได้รับการอนุญาตแล้ว

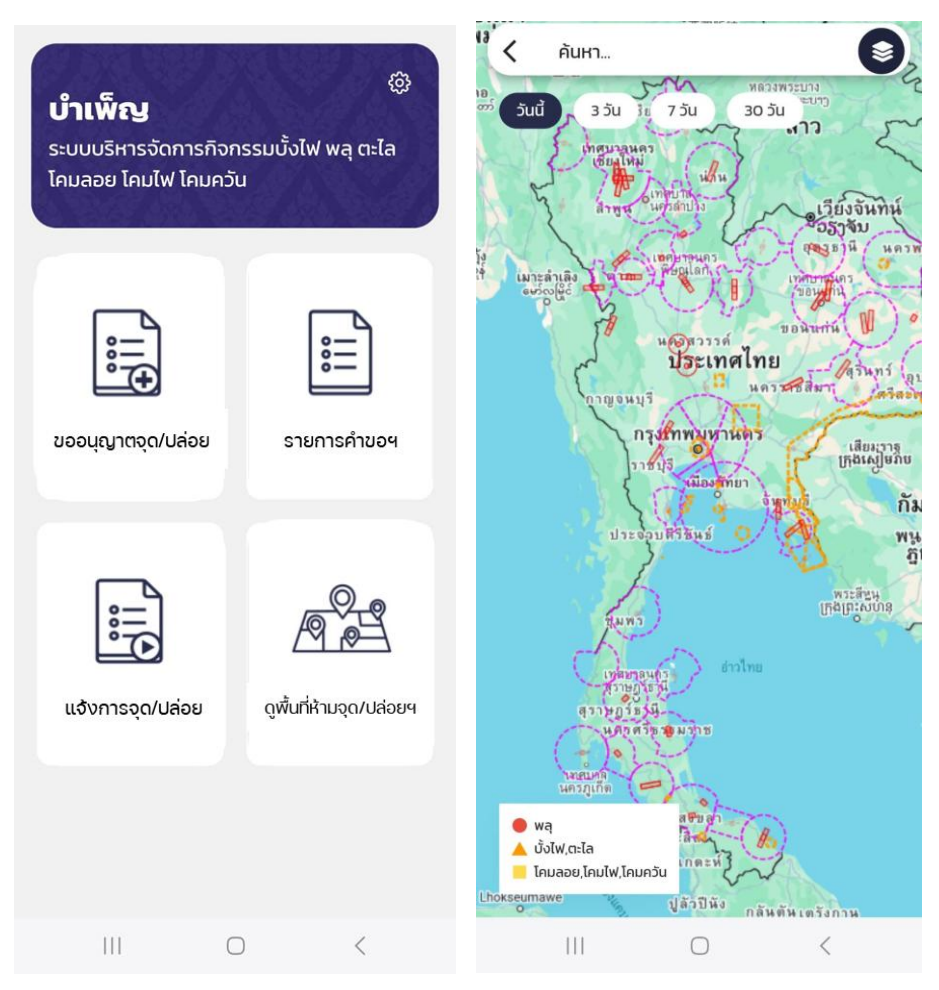

รูปที่ 4.2: หน้าหลัก และ กิจกรรม

This document contains confidential proprietary information. The reproduction, distribution, utilization or the communication of this document or any part thereof, other than the terms defined in the DELV Aerospace contract is strictly prohibited.

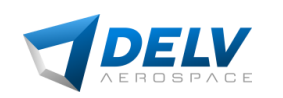

การขออนุญาตจุด/ปล่อย ผู้ใช้งานสามารถสร้างคำขออนุญาตบั้งไฟ พลุ ตะไล โคมลอย โคมไฟ โคมควันหรือ วัตถุอื่นใดที่คล้ายคลึงกัน ผ่านตัวเลือกสร้างคำขอ เพื่อกรอกรายละเอียดข้อมูลที่เกี่ยวข้อง ดังรูปที่ 4.3

| กรอกข้อมูล พล                      | ลุ ตะไล                                                                                   |
|------------------------------------|-------------------------------------------------------------------------------------------|
| บั้งไฟ โคมละ                       | อย ฯ                                                                                      |
| ที่ต้องการจุด หรื                  | อปล่อย                                                                                    |
| 1/5                                | <b>ข้อมูลอุปกรณ์</b><br>ต่อไป: ข้อมูลสถานที่                                              |
| ประเภท/ชนิด<br>บั้งไฟ,โคมลอย,      | ~                                                                                         |
| เส้นผ่านศูนย์กลาง                  | нцэв                                                                                      |
| 0.0                                | ъ.,                                                                                       |
| น้ำหนัก                            | หน่วย                                                                                     |
| 0.0                                | กิโลกรัม,                                                                                 |
| ຈຳນວນ                              | ਸਪਂวย                                                                                     |
| 0.0                                | <u> </u> <u> </u> <u> </u> <u> </u> <u> </u> <u> </u> <u> </u> <u> </u> <u> </u> <u> </u> |
| ู ได้มาโดย<br>ซื้อ, ทำขึ้นเอง, คณะ | บั้งไฟหมู่บ้าน,                                                                           |
| เลขกรมธรรม์                        | ~~~                                                                                       |

รูปที่ 4.3: ขั้นตอนการสร้างคำขอฯ (1/3)

This document contains confidential proprietary information. The reproduction, distribution, utilization or the communication of this document or any part thereof, other than the terms defined in the DELV Aerospace contract is strictly prohibited.

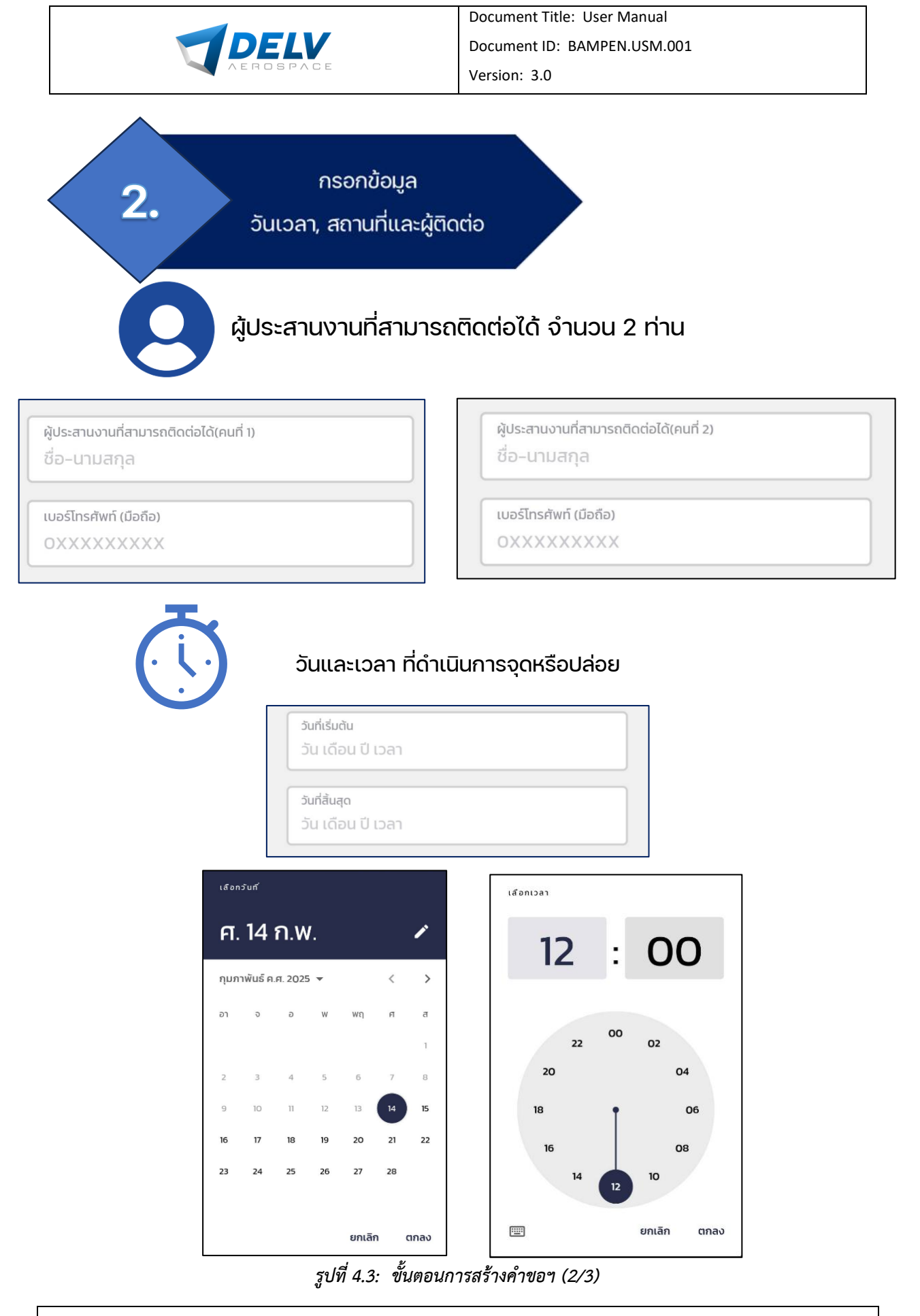

This document contains confidential proprietary information. The reproduction, distribution, utilization or the communication of this document or any part thereof, other than the terms defined in the DELV Aerospace contract is strictly prohibited.

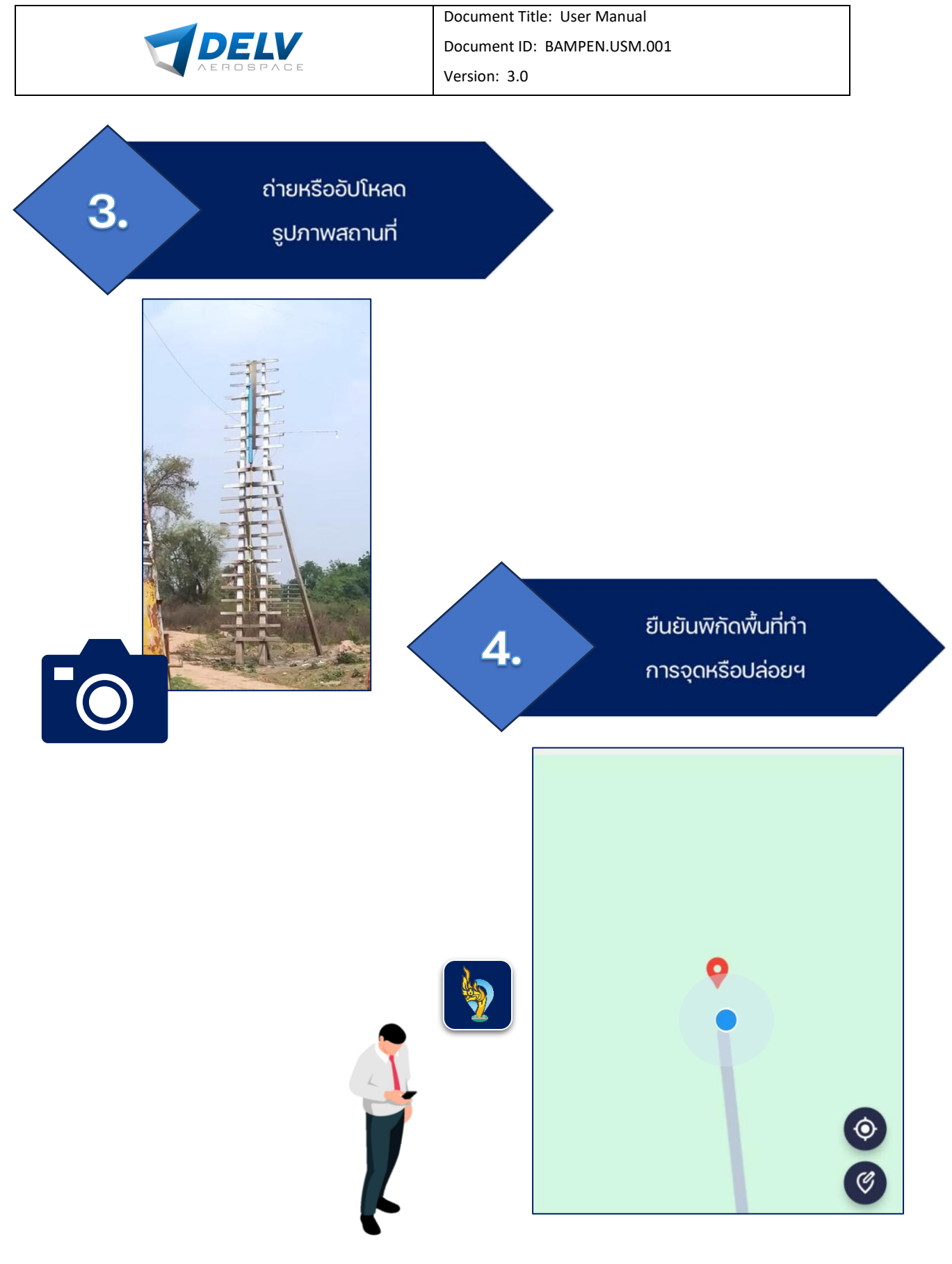

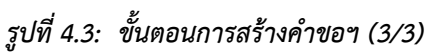

This document contains confidential proprietary information. The reproduction, distribution, utilization or the communication of this document or any part thereof, other than the terms defined in the DELV Aerospace contract is strictly prohibited.

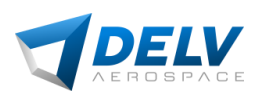

รูปที่ 4.4 (a) แสดงหน้าคำขอ โดยประกอบไปด้วยรายละเอียดของรายการคำขอทั้งหมดที่ผู้ใช้งานได้ทำ การขอไปในระบบฯ ผู้ใช้งานสามารถตรวจสอบสถานะของคำขอฯ ได้ หากคำขอฯ ดังกล่าวผ่านการอนุมัติแล้ว ผู้ใช้งานสามารถกดดูใบอนุญาตได้ ดังรูปที่ 4.3 (b)

| ÷ | คำขอ                                                                                                    | ÷                                                                                                    | ใบอนุญาต                                                                                                    |
|---|----------------------------------------------------------------------------------------------------|----------------------------------------------------------------------------------------------------|----------------------------------------------------------------------------------------------------|
| Q | าันหา X                                                                                                    |                                                                                                    |                                                                                                    |
| - | <b>RQ5/2567</b><br>ประเภท พลุ l เส้นผ่านศูนย์กลาง 2 นิ้ว<br>น้ำหนัก 5 กิโลกรัม l จำนวน 2 อัน<br>รอการตรวจสอบ               | <b>Womartkiersfars</b>                                                                                                    | าบอนุญาต<br>บอนุญาต<br>ชาวารอย่างไปชนิยินไป ค.ศ. อย่าง โอนเซอ โอนไฟ โอนเซ็น                                                                                                    |
| = | <b>4/2567 ศรีราชา</b><br>ประเภท พลุ l เส้นผ่านศูนย์กลาง 12 นิ้ว<br>น้ำหนัก 2 กิโลกรัม l จำนวน 5 บั้ง<br>ออกใบอนุญาตสมบูรณ์ | หรือรัตถุจับไทศ์คล้างครั้ง<br>ที่ของร่วยสงสมองหรือง มาตร<br>นั้งไฟ พฤ พะโล<br>ใบมนุญาพเอชมี<br>สอาสที่ออกไปสนุญาค<br>กับ เสียง ปี ร้อยก<br>รื่อ อาลุ ผู้รับในอนุญาค<br>เลขประจำสับร์เขายน | กัน ขึ้นไปสู่อากาศ ตามคำสิ่งทั่วหน้าคณะรักษาความตงบแฟะชาติ<br>การป้องกับและแก้ไขปัญหาความติดตร้อยจากการจุฒณะปล่อย<br>โคนออย โคมไฟ โคมควัน หรือวัตถุอันไดร์คล้ายคลิ่งกัน<br>       |
| = | RQ6/2567<br>ประเภท บั้งไฟไ เส้นผ่านศูนย์กลาง 20 นิ้ว<br>น้ำหนัก 5 กิโลกรัมไ จำนวน 2 บั้ง<br>รอการตรวจสอบ                   | ภูมิอำเบาจำหมดหรี่หมู่ที่<br>หัวแต่ อำเภอ จังหวัด<br>ชนาดเป็นอำยุมต่อยาง บ้าหนัก<br>จำนวน<br>ได้มาโดย<br>น่าไปพูดมดะบัดอ ในวันที่<br>เวลา                                                 | บ้านเทรที่ ดะง/สะ หมู่ ๑๐<br>ด้าบต บำเมตรีราชา บังหวัด<br>บั๊ปฟ<br>เป็นปารูแต่กราช นิ้ว<br>บ้าหนัก ๔ กรัม<br>๑<br>รร<br>๒๕ รุตาคม ๒๕๖๙ อีง ๒๙ สุดาคม ๒๕๖๙<br>๑๕ ๖๙ ฉ บี อีง ๒๓๙ น |
| = | RQ3/2567<br>ประเภท บั้งไฟ l เส้นผ่านศูนย์กลาง 12 นิ้ว<br>น้ำหนัก 7 กิโลกรัม l จำนวน 4 บั้ง<br>รอการตรวจสอบ                 | ตถามหาหม่ส                                                                                                    | ะะ<br>( )<br>ประทับตราประจำทำแหน่ง                                                                                                    |
| = | <b>2/2567 ศรีราชา</b><br>ประเภท พลุ l เส้นผ่านศูนย์กลาง 2 นิ้ว<br>น้ำหนัก 5 กิโลกรัม l จำนวน 2 อัน                         |                                                                                                    |                                                                                                    |
|   |                                                                                                    |                                                                                                    | 0 <                                                                                                    |

รูปที่ 4.4: (a) คำขอ, (b) ใบอนุญาต

This document contains confidential proprietary information. The reproduction, distribution, utilization or the communication of this document or any part thereof, other than the terms defined in the DELV Aerospace contract is strictly prohibited.

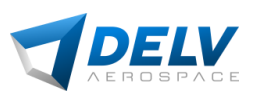

เมื่อได้รับใบอนุญาตาผ่านทางแอปพลิเคชั่น บำเพ็ญ แล้วผู้อนุญาต สามารถดำเนินการแจ้งจุดหรือปล่อยได้ ในวันและเวลาที่แจ้งขอทำการจุดหรือปล่อย โดยให้เลือกฟีเจอร์ "แจ้งจุด/ปล่อย"จากนั้นเลือกคำขอาที่ได้รับ การอนุญาตา โดยมีขั้นตอนการแจ้งจุดหรือปล่อยดังนี้

| ÷                       | ແຈ້งຈຸດ               |
|-------------------------|-----------------------|
|                         | 2                     |
| ประเภท                  | บังไฟ                 |
| เส้นผ่านศูนย์กลาง       | 5 ū́ว                 |
| น้ำหนัก                 | 5 กรัม                |
| จำนวน                   | 5 ບັ້ <b>ນ</b>        |
| วันที่เริ่มต้น          | 17 กันยายน 2567 15:54 |
| วันที่สิ้นสุด           | 17 กันยายน 2567 18:53 |
| สถานที่/พื้นที่จัดกิจกร | รรม กทม               |

สถานะ : หยุดการปล่อยชั่วคราว

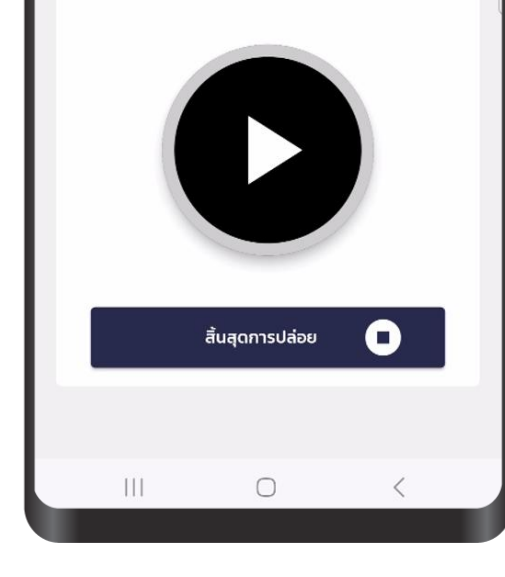

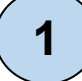

2

3

4

ให้ผู้ใช้งาน กดกดปุ่มที่มีสัญลักษณ์เพื่อขออนุญาตหน่วยงาน ควบคุมจราจรทางอากาศในการอนุญาตให้จุดหรือปล่อย

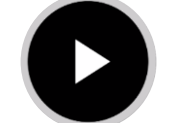

# เริ่มต้นการจุดหรือปล่อยฯ

ผู้ใช้งานต้องรอการอนุญาตจากหน่วยงานควบคุมจราจรทาง อากาศ ซึ่งห้ามมิให้ผู้ขออนุญาตดำเนินการจุดหรือปล่อยโดย เด็ดขาดจนกว่าจะปรากฏปุ่มที่มีสัญลักษณ์ การพักจุดหรือปล่อย ชั่วคราว ผู้ใช้งานสามารถทำการจุดหรือปล่อยได้

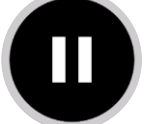

#### พักการจุดหรือปล่อยฯ

ในระหว่างทำการจุดหรือปล่อยหากผู้ขออนุญาตต้องการหยุดจุด หรือปล่อยชั่วคราวให้กดปุ่มพักการจุดหรือปล่อยเพื่อหยุดการจุด หรือปล่อยชั่วคราว โดยเมื่อผู้ขออนุญาตจะดำเนินการจุดหรือ ปล่อยต่อให้ ดำเนินการตามข้อ 1 และ 2 ตามลำดับ

## สิ้นสุดการปล่อย

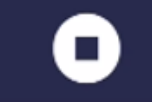

เมื่อผู้ขออนุญาตต้องการสิ้นสุดการจุดหรือปล่อยให้ผู้ขอนุญาต เลือก "สิ้นสุดการปล่อย" เพื่อยุติการจุดหรือปล่อย และ ใบอนุญาตาจุดหรือปล่อยนั้นเป็นอันสิ้นสุด

This document contains confidential proprietary information. The reproduction, distribution, utilization or the communication of this document or any part thereof, other than the terms defined in the DELV Aerospace contract is strictly prohibited.

 $\ensuremath{\mathbb{C}}$  DELV Aerospace or its subsidiaries. All rights reserved

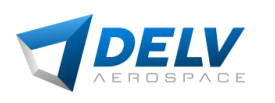

### 5 ระบบ Website Application สำหรับผู้ดูแลระบบ

ระบบบริหารจัดการจัดกิจกรรมบั้งไฟ พลุ ตะไล โคมลอย โคมไฟ โคมควันหรือวัตถุอื่นใดที่คล้ายคลึงกัน เพื่อความปลอดภัยในจราจรทางอากาศประกอบด้วยส่วนสำหรับเจ้าหน้าที่ในการรับข้อมูลประมวลผล บริหาร จัดการอนุญาตการขึ้นบิน ตลอดจนติดตามการใช้งานอากาศยานซึ่งไม่มีนักบิน ในรูปแบบ Web Application โดยมีตัวอย่างฟังค์ชั่นการทำงานต่าง ๆ ดังต่อไปนี้

ผู้ใช้งานสามารถเข้าสู่ระบบฯ โดยกรอกชื่อและรหัสผ่านได้ ดังรูปที่ 5.1

| ບຳເພົ <sub>ີ</sub> ญ |  |
|----------------------|--|
| ลงชื่อเข้าใช้        |  |
|                      |  |

รูปที่ 5.1: การเข้าสู่ระบบๆ

This document contains confidential proprietary information. The reproduction, distribution, utilization or the communication of this document or any part thereof, other than the terms defined in the DELV Aerospace contract is strictly prohibited.

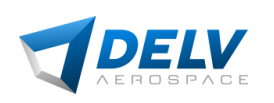

รูปที่ 5.2 แสดงภาพรวมของคำขออนุญาตจัดกิจกรรมบั้งไฟ พลุ ตะไล โคมลอย โคมไฟ โคมควันหรือ วัตถุอื่นใดที่คล้ายคลึงกัน โดยสามารถเห็นคำขอๆ ในรูปแบบแผนที่ รวมไปถึงการแสดงผลข้อมูลพื้นที่ ห้วงอากาศของประเทศไทย และขอบเขตพื้นที่ที่เกี่ยวข้องกับกิจกรรมการใช้งานอากาศยาน โดยมาจาก แหล่งข้อมูลต่าง ๆ และเป็นไปตามข้อกฎหมายที่เกี่ยวข้อง เพื่อความสะดวกของเจ้าหน้าที่ในการดำเนินการ, บริหารจัดการ และการพิจารณาคำขอๆ

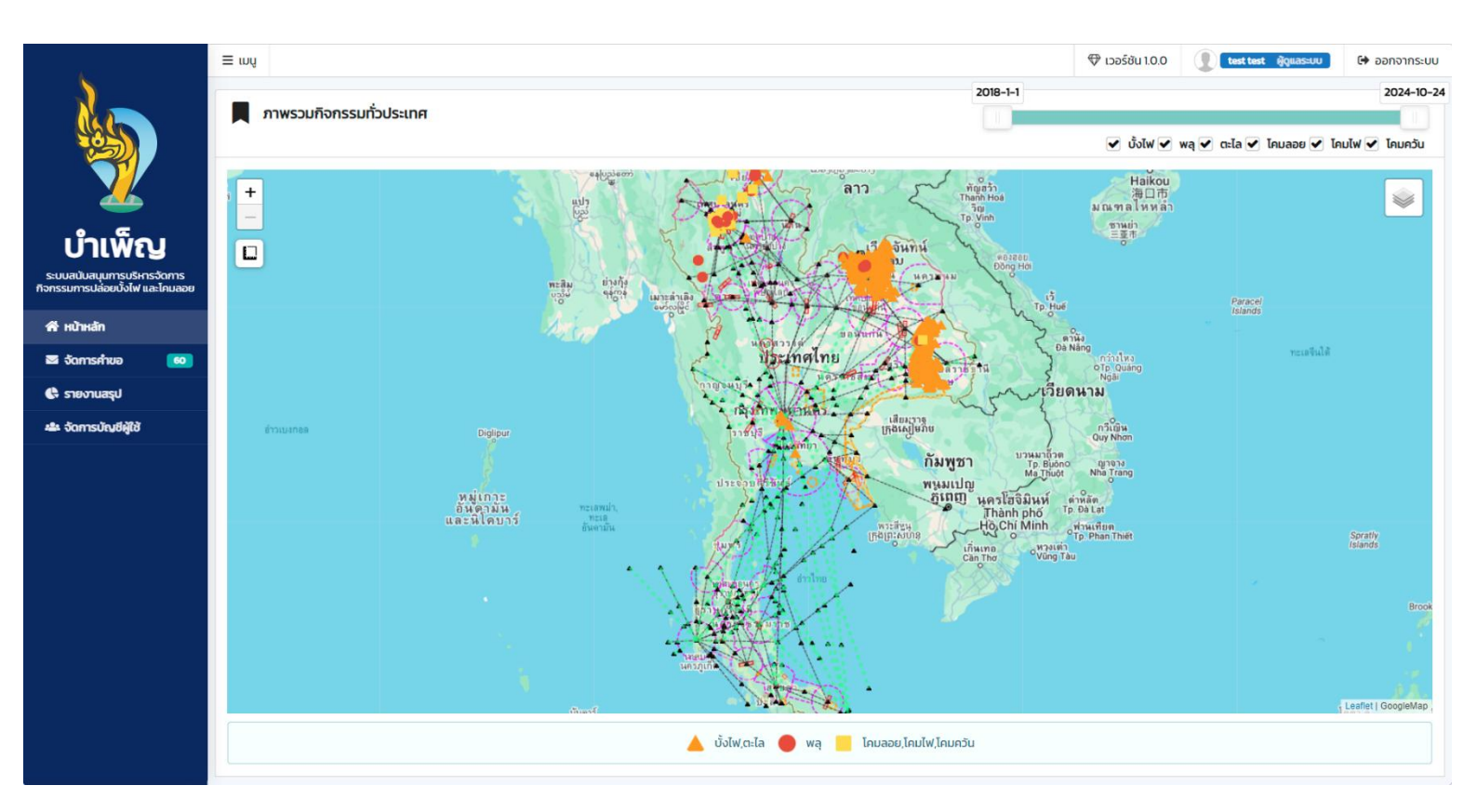

รูปที่ 5.2: การเข้าสู่ระบบๆ

This document contains confidential proprietary information. The reproduction, distribution, utilization or the communication of this document or any part thereof, other than the terms defined in the DELV Aerospace contract is strictly prohibited.

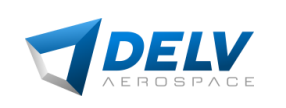

การสร้างบัญชีผู้ใช้งาน และการจัดการคำขอฯ ระบบฯได้แบ่งลำดับบัญชีเจ้าหน้าที่ผู้มีส่วนรับผิดชอบ ในการสร้างบัญชีผู้ใช้งาน ตามลำดับดังรูปที่ 5.3.1

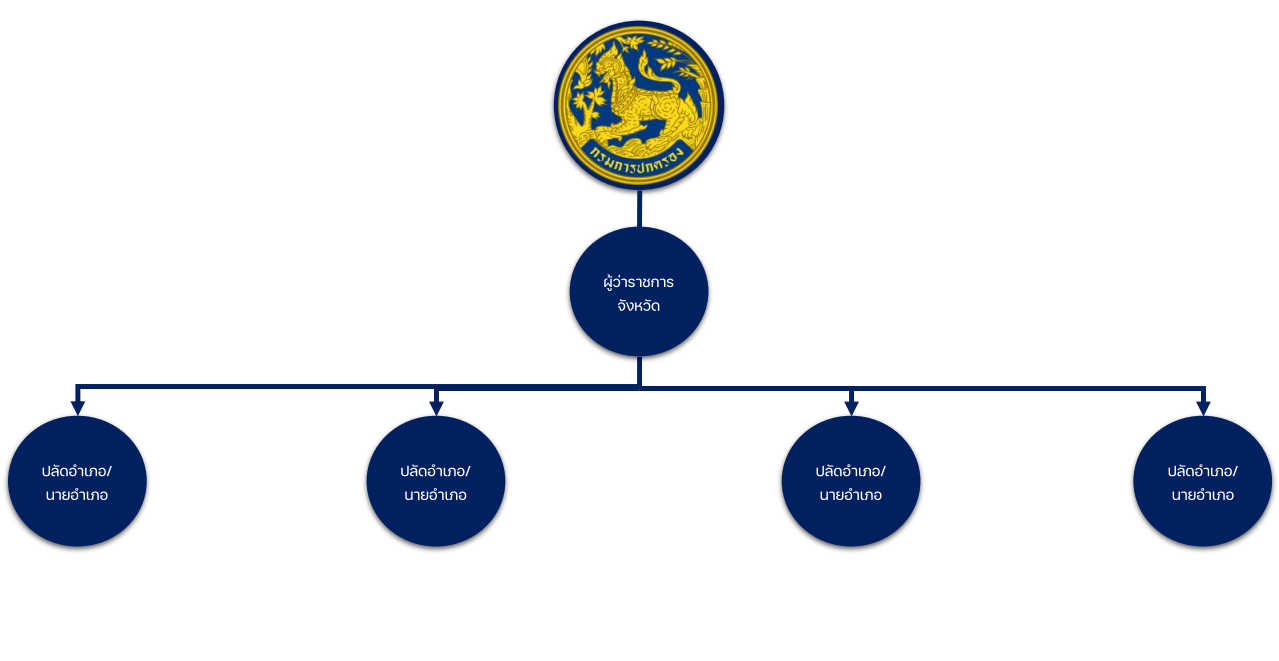

📕 สร้างบัญชี / แก้ไขบัญชี

#### รูปที่ 5.3.1: ลำดับการสร้างบัญชีผู้ใช้งาน

จากแผนภาพแสดงถึงลำดับการสร้างและบริหารจัดการบัญชีผู้ใช้งานโดย กรมการปกครอง มีอำนาจใน การสร้างและบริหารจัดการบัญชี ผู้ว่าราชการจังหวัด, ปลัดจังหวัด, และนายอำเภอ ซึ่งในส่วนของผู้ว่าราชการ จังหวัด และปลัดจังหวัด มีอำนาจในการสร้างและบริหารจัดการบัญชี นายอำเภอ เพื่อการสร้างบัญชีผู้ใช้งาน ตามลำดับ

This document contains confidential proprietary information. The reproduction, distribution, utilization or the communication of this document or any part thereof, other than the terms defined in the DELV Aerospace contract is strictly prohibited.

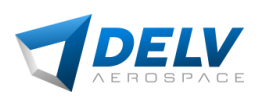

1

โดยทั่วไปประชาชนที่มีความประสงค์จะจุดหรือปล่อยฯ ในพื้นที่ใดพื้นที่หนึ่ง สามารถลงชื่อเข้าใช้งาน แอปพลิเคชั่น บำเพ็ญได้ผ่านระบบฯ Thai ID ในกรณีที่ประชาชนไม่ได้เชื่อมต่อ Thai ID จะต้องดำเนินการ ติดต่อทางนายอำเภอในพื้นที่ที่ทำการจุดหรือปล่อยฯ อย่างน้อย 1 ครั้ง เพื่อรับบัญชีผู้ใช้งานและรหัสผ่าน ใน การใช้งานระบบฯ ซึ่งนายอำเภอสามารถสร้างบัญชีประชาชนผู้ใช้งาน เป็นการชั่วคราว ดังแผนภาพที่ 5.3.2

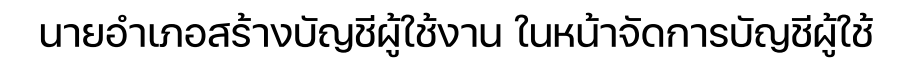

| <u> </u>                                                       | 📲 จัดการบัญชีผู้ใช้งาน                     | + สร้างบัญชี                                              |
|----------------------------------------------------------------|--------------------------------------------|-----------------------------------------------------------|
| N.C.                                                           | ແສດນ 25 👻 ແຄວ                              | ค้นหาะ                                                    |
|                                                                | ลำดับ 🗸 ชื่อ/ชื่อผู้ใช้/เบอร์โทร 🔅 ที่อยู่ | <ul> <li>ลิกรี้</li> <li>เครื่องมือ</li> <li>ง</li> </ul> |
|                                                                |                                            | ไม่พบข้อมูล                                               |
|                                                                | แสดง 0 ถึง 0 จาก 0 แถว                     | ก่อนหน้า ตัดไป                                            |
| บำเพิญ                                                         |                                            |                                                           |
| ระบบสนับสนุนการบริหารจัดการ<br>กิจกรรมการปล่อยบั้งไฟ และโคมลอย |                                            |                                                           |
| 希 หน้าหลัก                                                     |                                            |                                                           |
| 🖾 จัดการคำขอ 🛛 🧿                                               |                                            |                                                           |
| 🔇 รายงานสรุป                                                   |                                            |                                                           |
| 🚢 จัดการบัณชีผู้ใช้                                            |                                            |                                                           |
|                                                                |                                            | $\frown$                                                  |
|                                                                |                                            | (2) กรอกรายละเอียดผ้ใช้งาน                                |

|                 |               | นามสกุล         |            | เลขประจำตัวประชาชน |            | วันเกิด(วว–ดด–ปปปป) * |          | เพศ             |
|-----------------|---------------|-----------------|------------|--------------------|------------|-----------------------|----------|-----------------|
| ชื่อ            |               | นามสกุล         |            | เลขบัตรประชาชน     |            | 📋 วันที่ ( วว/ดด/ปป   | ປປ )     | เลือก           |
| าี่อยู่ปัจจุบัน |               |                 | จังหวัด    |                    | อำเภอ      |                       | ตำบล     |                 |
| อยู่บ้านเลขที่  |               |                 | เลือกจัง   | หวัด 👻             | กรุณาเลือก | จังหวัด (ก่อน) 🛛 👻    | กรุณาเลื | ่อกอำเภอ (ก่อน) |
| บอร์โทรศัพท์    | เบอร์โทรอื่นๆ | ชื่อบัญชีผู้ใช้ | สิทธิ์     |                    |            |                       |          |                 |
| เบอร์โทรศัพท์   | เบอร์โทรอื่นๆ | ชื่อบัญชีผู้ใช้ | ประชาชน    |                    | ~          |                       |          |                 |
|                 |               |                 | การอนุณาต  | & สิทธิ์การเข้าใช้ |            |                       |          |                 |
|                 |               |                 |            |                    |            |                       |          |                 |
| รายการ          |               |                 | การเข้าถึง | อ่าน               | สร้า       | 0                     | แก้ไข    | au              |

This document contains confidential proprietary information. The reproduction, distribution, utilization or the communication of this document or any part thereof, other than the terms defined in the DELV Aerospace contract is strictly prohibited.

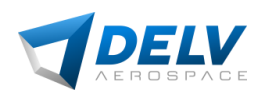

## รูปที่ 5.3.2: การสร้างบัญชีผู้ใช้งาน (1/2)

# 3 พิมพ์ข้อมูลบัญชีผู้ใช้งาน

|                 |              | สำหรับเข | <b>ข้อมูลบัญ</b> ขึ<br>ม้าใช้งานระบบแอปง | <b>วีผู้ไช้</b><br>หลิเคชันบุญเพ็ญ |                   |  |  |
|-----------------|--------------|----------|------------------------------------------|------------------------------------|-------------------|--|--|
| ชื่อ-นามสกุล    | ดุสิต ทดสอ   | บ        |                                          | อายุ 3                             | 38 เพศ <u>ชาย</u> |  |  |
| .ลขประจำตัวเ    | lระชาชน      | 1235     | 698799012                                | เกิดวันที                          | 02-12-1986        |  |  |
| ที่อยู่บิจจุบัน | 123798       |          |                                          |                                    |                   |  |  |
| ต่าบล           | สี่แยกมหานาศ | อำเภอ    | ดุสิต                                    | จังหวัด                            | กรุงเทพมหานคร     |  |  |
| บอร์โทรศัพท่    | 089743       | 33654    | วันที่ลงทะเบียน                          | 21-11-2024                         |                   |  |  |
|                 |              |          |                                          |                                    |                   |  |  |
| นี้ข            | บบัญชี       | รหัสเ    | ม่าน                                     |                                    | สิทธิ             |  |  |
| dusitperson     |              | 4182     | 210                                      | ปร                                 | ประชาชน           |  |  |
|                 |              |          |                                          |                                    |                   |  |  |
|                 |              |          | ลงชื่อ                                   |                                    |                   |  |  |
|                 |              |          | (                                        |                                    | )                 |  |  |
|                 |              |          | วันที่<br>                               |                                    |                   |  |  |
|                 |              |          |                                          |                                    |                   |  |  |

รูปที่ 5.3.2: การสร้างบัญชีผู้ใช้งาน (1/2)

This document contains confidential proprietary information. The reproduction, distribution, utilization or the communication of this document or any part thereof, other than the terms defined in the DELV Aerospace contract is strictly prohibited.

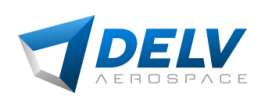

รูปที่ 5.4 แสดงหน้าจัดการคำขอ และรายละเอียดคำขอ โดยระบบฯ สามารถวิเคราะห์และประเมิน เงื่อนไขของคำขอฯ ว่าสอดคล้องกับระเบียบข้อบังคับที่เกี่ยวกับจัดกิจกรรมบั้งไฟ พลุ ตะไล โคมลอย โคมไฟ โคมควันหรือวัตถุอื่นใดที่คล้ายคลึงกัน โดยมีการพิจารณาทั้งในเชิงพื้นที่ เชิงเวลา และเชิงเงื่อนไข เพื่อ สนับสนุนการตัดสินใจของเจ้าหน้าที่ในการรับรายงาน ระบบฯจะทำการส่งข้อความแจ้งเตือนไปยังเจ้าหน้าที่ ผู้รับผิดชอบในการอนุมัติ

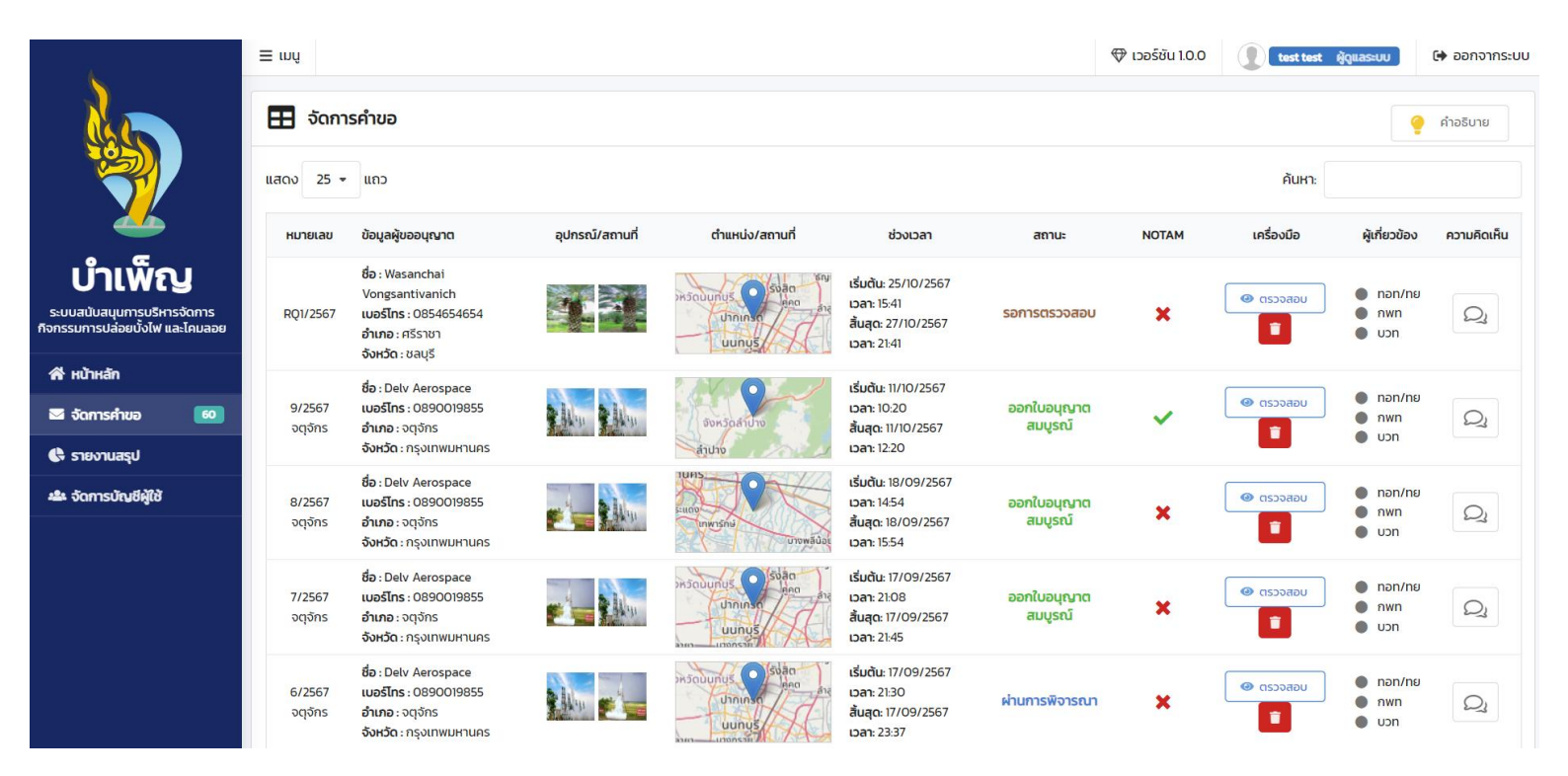

รูปที่ 5.4: จัดการคำขอ

This document contains confidential proprietary information. The reproduction, distribution, utilization or the communication of this document or any part thereof, other than the terms defined in the DELV Aerospace contract is strictly prohibited.

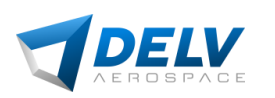

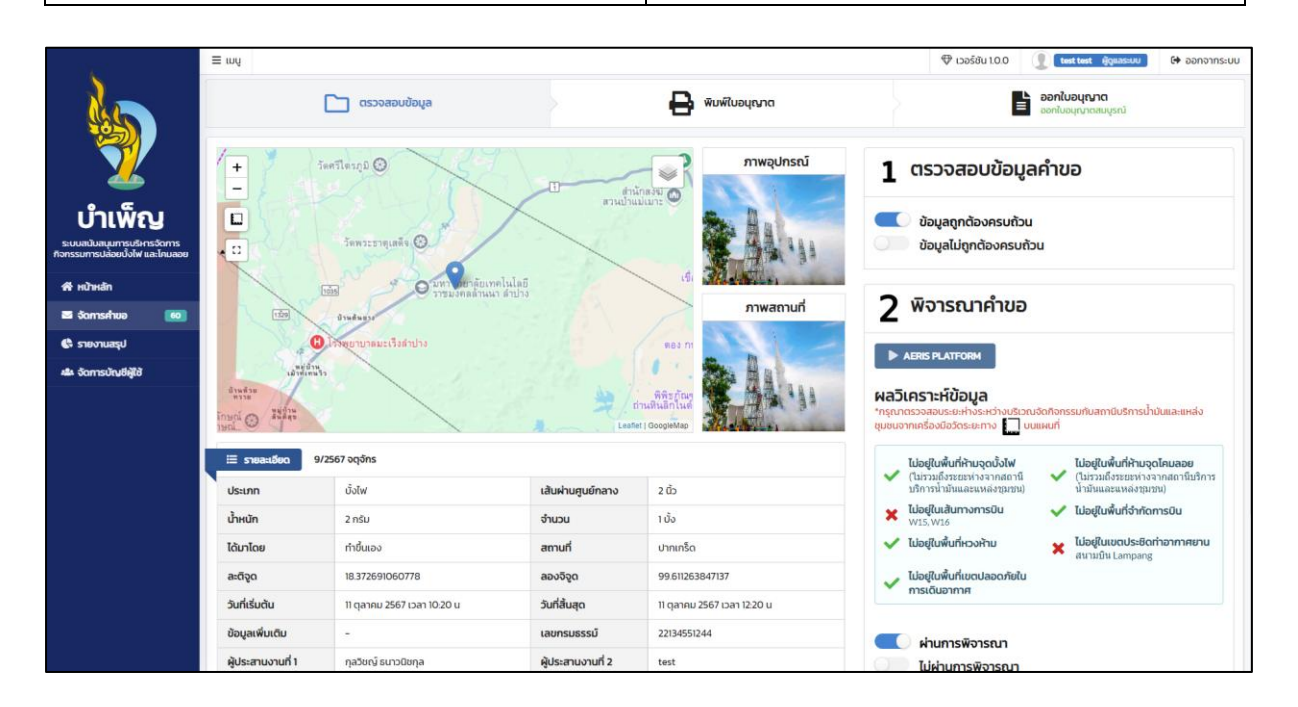

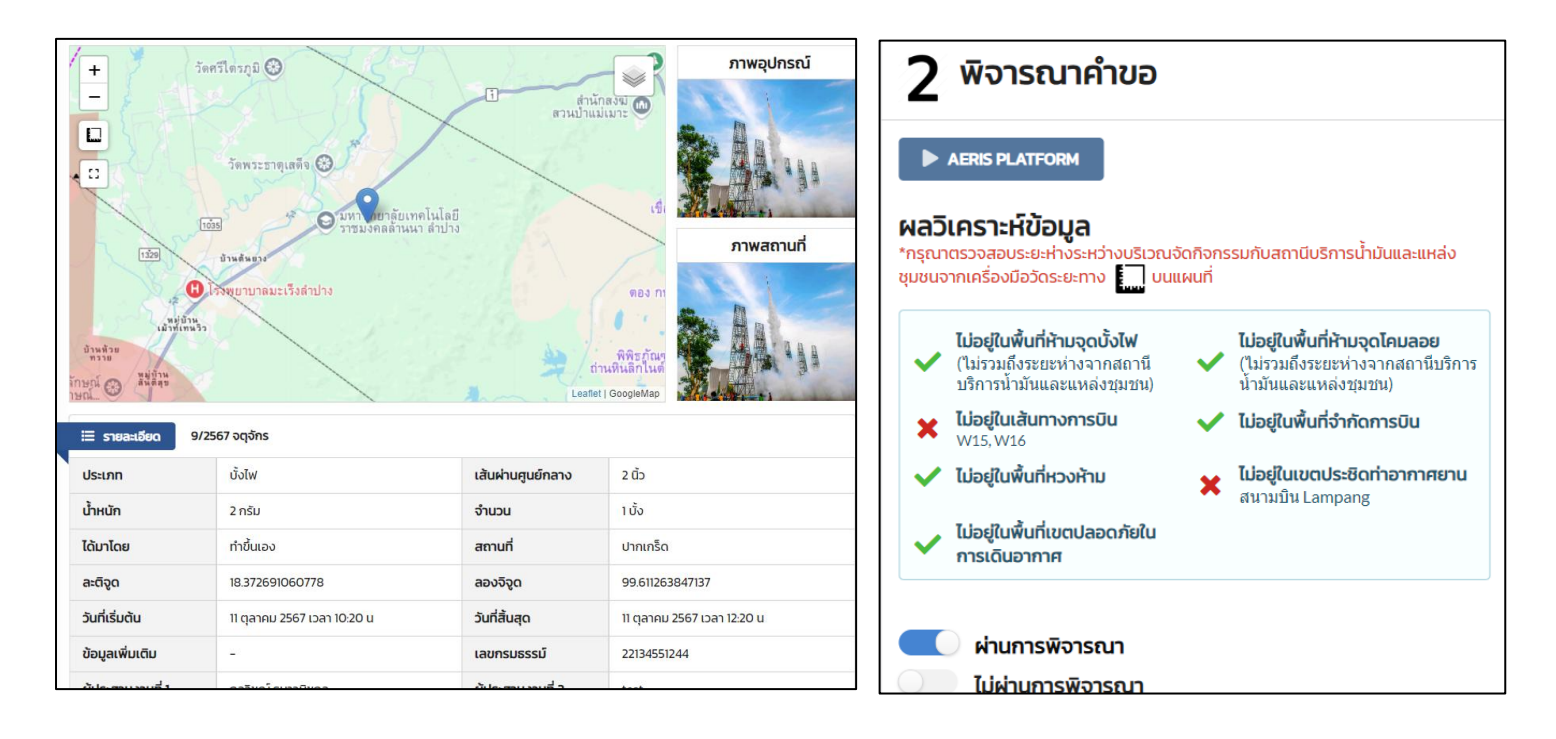

#### รูปที่ 5.4: รายละเอียดคำขอ

ในการพิจารณาคำขอฯให้เจ้าพนักงานปกครองพิจารณาใน 2 ส่วนหลัก อันได้แก่ การตรวจสอบข้อมูล คำขอ ว่ามีความถูกต้องครบถ้วนสมบูรณ์ เมื่อข้อมูลถูกต้องครบถ้วน ระบบฯจะแสดงข้อมูลการพิจารณาคำขอ และผลการวิเคราะห์ข้อมูล

This document contains confidential proprietary information. The reproduction, distribution, utilization or the communication of this document or any part thereof, other than the terms defined in the DELV Aerospace contract is strictly prohibited.

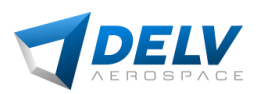

หลังจากที่คำขอถูกอนุมัติแล้ว ผู้ใช้งานสามารถดาวน์โหลดใบอนุญาตให้จุดและปล่อยหรือกระทำการ อย่างใดเพื่อให้บั้งไฟ พลุ ตะไล โคมลอย โคมไฟ โคมควันหรือวัตถุอื่นใดที่คล้ายคลึงกัน ขึ้นไปสู่อากาศได้ ดังรูป ที่ 5.5

| ¢                                          |                                                 |
|--------------------------------------------|-------------------------------------------------|
|                                            | ใบอนุญาต                                        |
| ให้จุดและปล่อยหรือกระทำการอย่า             | เงใดเพื่อให้บังไฟ พลุ ตะไล โคมลอย โคมไฟ โคมควัน |
| หรือวัตถุอื่นใดที่คล้ายคลึงกัน ซึ่นไปสู่   | อากาศ ตามคำสังหัวหน้าคณะรักษาความสงบแห่งชาติ    |
| ที่๒๓/๒๕๕๙๙เรืองมาตรการป้องกัน<br>รัง. งัง | และแก้ไขปัญหาความเดือดร้อนจากการจุดและปลอย      |
| บังไฟ พลุตะไล โคมลอย ไ                     | คมไฟ โคมควัน หรือวัตถุอินโดทีคล้ายคลิงกัน       |
| 1                                          |                                                 |
| เบอนุญาตเลขท                               | تي من تي من المارين<br>ماري من من من من ماري    |
| สถานพีออกไบอนุญาต                          | ที่วาการอาเภอกาบเชิง จังหวัดสุรินทร์            |
| วัน เดือน ปี ที่ออก                        | ๑๙ กุมภาพันธ์ ๒๕๖๘                              |
| ชื่อ อายุ ผู้รับไบอนุญาต                   | បុល្លរី រីរបុល្ល                                |
| เลขประจำตัวประชาชน                         | ବକରରବନରରବାଅମ                                    |
| ภูมิลำเนาบ้านเลขที่ หมู่ที่                | บ้านเลขที่ ๙๙/๙๙                                |
| ตำบล อำเภอ จังหวัด                         | ดำบล อำเภอกาบเชิง จังหวัดสุรินทร์               |
| ชนิด                                       | บั้งไฟ                                          |
|                                            | เส้นผ่าศูนย์กลาง ๒.๕ นิ้ว                       |
| ขนาดเสนผาศูนยกลาง นาหนก                    | น้ำหนัก ๕ กิโลกรัม                              |
| จำนวน                                      | ko                                              |
| ได้มาโดย                                   | x                                               |
| นำไปจุดและปล่อย ในวันที่                   | ๑๑ กุมภาพันธ์ ๒๕๖๘ เวลา ๑๑:๐๕ น                 |
| เวลา                                       | ดด:o๕ น ถึง ดส:oo น                             |
| สถานที่∕พื้นที่                            | x                                               |
|                                            | ( )                                             |
|                                            |                                                 |
|                                            | ประทับตราประจำตำแหน่ง                           |
|                                            |                                                 |
|                                            |                                                 |
|                                            |                                                 |
|                                            |                                                 |
|                                            |                                                 |
|                                            |                                                 |
|                                            |                                                 |
|                                            |                                                 |
|                                            |                                                 |

รูปที่ 5.5: ใบอนุญาต

This document contains confidential proprietary information. The reproduction, distribution, utilization or the communication of this document or any part thereof, other than the terms defined in the DELV Aerospace contract is strictly prohibited.

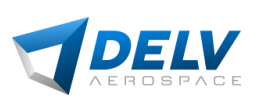

รูปที่ 5.6 แสดงหน้ารายงานสรุปการใชงานของระบบฯ โดยมีกราฟฟิกแสดงจำนวนคำขออนุญาต ทั้งหมดในระบบฯ ตามช่วงเวลาที่สนใจ แบ่งรายจังหวัด และชนิดของอุปกรณ์ที่ขออนุญาต รวมไปถึงแสดง รายละเอียดของคำขออนุญาตในรูปแบบตาราง

ผู้ใช้งานสามารถค้นหาคำขออนุญาตที่สนใจหรือดาวน์โหลดข้อมูลคำขออนุญาตตามช่วงเวลาที่กำหนด ในรูปแบบ แผนภูมิแท่ง แผนภูมิวงกลม รายงานสรุป Excel และ รายงานสรุป PDF

| 4                                                                              | E ເມຍ <ul> <li></li></ul>                                                                                                    |  |
|--------------------------------------------------------------------------------|----------------------------------------------------------------------------------------------------|--|
|                                                                                | <u>ไปไ</u> รายงานสรูป วันเริ่มต้น 💿 01-08-2566 วันสิ้นสุด 🕥 30-01-2568 🔍 ศัลก                                                                                                    |  |
| 2                                                                              | รายงานสรูปใบอนุญาตการปล่อยขึ้งใฟและโคมลอยฝานระบบปฏิบัติการ "บ้าเพิ่ญ"         ชนิดของอุปกรณ์ที่ขออนุญาต<br>ท่านอในอนุญาตกิษแน อ่าง 01-08-2566 ก็ช 30-01-2568           c         2                                                                                                    |  |
| <b>บ้าเพ็ญ</b><br>ระบนสนับสนุนการบริหารจัดการ<br>กจกรรมการปล่อยบังไฟ และโคมลอย | 2 Junite o Junite o J |  |
| 🔏 หน้าหลัก                                                                     |                                                                                                    |  |
| 🔤 จัดการคำขอ 🛛 🧿                                                               |                                                                                                    |  |
| 🕼 รายงานสรุป                                                                   |                                                                                                    |  |
| 🎂 จัดการบัณชีผู้ใช้                                                            |                                                                                                    |  |
|                                                                                | 0<br>สัฒนามหามาก                                                                                                    |  |
|                                                                                |                                                                                                    |  |
|                                                                                | C ตารางรายงานสรุป                                                                                                    |  |
|                                                                                | ดาวน์ใหลดแผนภูมิแก่ง ดาวน์ไหลดแผนภูมิวงกลม ดาวน์ใหลดรายงานสรุป Excel ดาวน์ใหลดรายงานสรุป PDF                                                                                                    |  |
|                                                                                | ศษล์ (กาย • 00 เกม • 00 เกม                                                                                                    |  |
|                                                                                | ຄຳຕົບ ຕ້າບລໍ່ ສາານກ່ຽວກົວກຣຣນ ອັງແນວໃນ ບັນໃຟ ພຊ ຕະໄລ ໂກມລອຍ ໂກມໃຟ ໂກມກວິນ ວິນກ່ຽວກົວກຣຣນ ຍູ່ປະເລານນານ ເມອຣໂກຣ<br>ອນຸດນາດ                                                                                                    |  |
|                                                                                | สีแยก 5-ง 1 0 0 500 0 เริ่มต้ม 2/17/256716-30<br>มหาเภาค                                                                                                    |  |
|                                                                                | sou 1 0 0 500 0 0                                                                                                    |  |
|                                                                                | <b>แสดง 1 ถึง 1 จาก 1 แกว</b> ท่อนหน้า <b>1</b> ถัดไป                                                                                                    |  |

รูปที่ 5.6: รายงานสรุป

This document contains confidential proprietary information. The reproduction, distribution, utilization or the communication of this document or any part thereof, other than the terms defined in the DELV Aerospace contract is strictly prohibited.